# NavuNav Screen Overview (Android)

Last Modified on 08/18/2025 7:39 am PDT

The following article provides an overview of the NavuNav features, specific to the NavuNav Android driver application.

| 8:20 Thu, Mar 6 🔺 🕅 🖻 •                                          |                |                                   |                           |                   |
|------------------------------------------------------------------|----------------|-----------------------------------|---------------------------|-------------------|
| ← ∕♥navunav                                                      |                |                                   |                           | Q ╤ ®distance 🕅 🤤 |
| Caribou Cafe (49232001)<br>112 Chieftain St<br>Osceola, WI 54020 | EPA# EPA Value | Thu<br>LA 101<br>2.9mi<br>9070251 | State I ך<br>5 mi WI 35 O | Highway 35 /      |
| 1x per week                                                      | Avg Qty 0.0    |                                   | 0.0 11                    |                   |
| Last PU Dec 12                                                   | Qty 0.0        |                                   |                           | cute H            |
| 1 - FL Service - FL04T - 4 Yard FL                               |                | •                                 | +                         | 5 June -          |
| Business Hours                                                   | 1234.          | ><br>>                            |                           |                   |
|                                                                  |                |                                   | 8 min                     |                   |
|                                                                  |                |                                   | Q 4 mi Q 9:33 am          |                   |
|                                                                  |                |                                   | -                         | 1.00              |

# Logging In

## **Check In**

As soon as the driver logs in, they will be prompted to Check In. Start Time here is recorded under the **Log In** column in Dispatch.

| ):12 Fri, Aug 15 🗹 ⊻ 🕅 • |     |     |   | 오 🗟 85% |
|--------------------------|-----|-----|---|---------|
| heck In                  |     |     |   |         |
| Truck<br>3002            |     |     |   | -       |
| Start Time<br>10:12 AM   |     |     |   |         |
| State / Province         |     |     |   | •       |
| Odometer54,300           |     |     |   | miles   |
| Engine Hours             |     |     |   |         |
|                          |     | Set |   |         |
|                          |     |     |   |         |
|                          |     |     |   |         |
|                          | 111 | 0   | < |         |

### **Vehicle Inspection**

The Vehicle Inspection screen lists items for the driver to review and mark as Passed or Failed. A notes field is available for entering additional details about any inspected item. Review the Vehicle Inspection Item setup article for additional information.

| 10:14 Fri, Aug 15 🖪 🕅 🗹 🔹         |                              |                          |                            |   | 오 🗟 84% 🛢 |
|-----------------------------------|------------------------------|--------------------------|----------------------------|---|-----------|
| Vehicle Inspection                |                              |                          |                            |   | :         |
|                                   | Previous Inspection          | Pre-Trip                 | Post-Trip                  |   |           |
| Truck 3002                        |                              |                          |                            |   |           |
| Driver Aliena Somers              |                              |                          |                            |   |           |
|                                   |                              |                          |                            |   | _         |
| Tires, Wheels, and Rims           |                              |                          |                            |   | Passed    |
| Instruments and Gauges            |                              |                          |                            | 6 | Passed    |
| Lights and Reflectors             |                              |                          |                            | B | Passed    |
| Windshield Wipers                 |                              |                          |                            | B | Passed    |
| License Plate(s) and Registration |                              |                          |                            | B | Passed    |
| Vehicle Damage                    |                              |                          |                            | 8 | Passed    |
| Backup Camera Functional          |                              |                          |                            | B | Failed    |
| not working                       |                              |                          |                            |   |           |
|                                   | I certify that items noted o | do not affect the safe o | operation of this vehicle. |   |           |
|                                   | 111                          | 0                        | <                          |   |           |
|                                   |                              |                          |                            |   |           |
|                                   |                              |                          |                            |   |           |

# **Driving Directions (Turn-By-Turn Navigation)**

NavuNav's Driving Directions feature is designed to enhance navigation efficiency for drivers using the List View

mode. When a driver selects a stop from their route list, the app provides a route summary, detailing the estimated distance and travel time to the destination. If the driver makes a wrong turn the, system will update to provide a redirect.

| 4:14 Tue, Mar 18 🔺 🖪 🖶 •                                         |                |                                   |                              | ଡ଼ି କ୍ର 100% 🕽                |
|------------------------------------------------------------------|----------------|-----------------------------------|------------------------------|-------------------------------|
| ← <b>∕</b> ♥navunav                                              |                |                                   | Q = ≟≣D.                     | AY/ROUTE/SEQ 🔟 🦎 🏳 :          |
| Caribou Cafe (49232001)<br>112 Chieftain St<br>Osceola, WI 54020 | EPA# EPA Value | Tue<br>LA 101<br>2.9mi<br>9070251 | 1m 2m                        | a series a                    |
| 1x per week                                                      | Avg Qty 0.0    | ving Av                           | il dantes                    | 2400                          |
| Last PU Dec 12                                                   | Qty 0.0        | Redv                              | Caribou Cafe                 | Cour                          |
| 1 - FL Service - FL04T - 4 Yard F                                | -L             | A Link                            | Ridge Rd                     | Route Summary                 |
| Weekdays<br>Open: 8:00 AM-7:00 PM                                |                | SICTOR<br>Re                      | 68th Ave                     | .0.Si Distance: 4 miles       |
| Service Note                                                     |                | T.                                |                              |                               |
| Always use the East Gate. Code                                   | is 1234.       | :Sin                              | Usceola Medital Cr<br>630 Aw | enter Duration: <b>O</b> mins |
| Access Information                                               |                |                                   | 60th Ave                     | Continue                      |
| Driving Directions                                               |                |                                   | South State                  | Cancel                        |
| Completion Note                                                  |                | >                                 |                              | Solite dama                   |
|                                                                  |                | 2./.                              |                              |                               |
|                                                                  |                |                                   |                              | 1                             |
|                                                                  |                |                                   | 40th Ave                     | County Hwy X                  |
|                                                                  | III            | 0                                 | <                            |                               |
|                                                                  |                |                                   |                              |                               |
|                                                                  |                |                                   |                              |                               |

# **Exit Driving Directions Mode**

To exit turn-by-turn navigation, the driver can select the red 'X' located on the bottom right corner of their tablet.

| 4:15 Tue, Mar 18 🔺 № 🖪 •                                                                                              |                                         |                                     |                | <b>ଡ଼</b> କ୍ଟ 100% <b>ଘ</b> |
|----------------------------------------------------------------------------------------------------|-----------------------------------------|-------------------------------------|----------------|-----------------------------|
| ← Aravunav                                                                                                    |                                         |                                     |                | iq <b>10</b> ¥ 1⊐ i         |
| Caribou Cafe (49232001)<br>112 Chieftain St<br>Osceola, WI 54020<br>EPA# EPA \                                        | Tue<br>LA 101<br>2.9mi<br>/alue 9070251 | حך State<br><sub>0.5 mi</sub> ₩I 35 | Highway 35 / 💻 | ٥                           |
| 1x per week         Avg Qty 0.0           Last PU Dec 12         Qty 0.0           1 - FL Service - FL04T - 4 Yard FL | ٠                                       | 2.2                                 |                | *2                          |
| Business Hours<br>Weekdays<br>Open: 8:00 AM-7:00 PM                                                                   |                                         |                                     |                | 5                           |
| Service Note<br>Always use the East Gate. Code is 1234.                                                               |                                         |                                     |                | 6                           |
| East gate access code 1234                                                                                            | >                                       |                                     |                |                             |
| Completion Note                                                                                                    | >                                       |                                     | - Gr           | -in                         |
|                                                                                                    |                                         |                                     | 0              |                             |
| $\mathbf{\nabla} \mathbf{\Theta}$                                                                                     |                                         | 8 min<br>♀4 mi �4:23 pm             |                | ×                           |
|                                                                                                    |                                         |                                     |                |                             |

# **Recenter and Overview**

The Recenter and Overview functions on the map serve distinct purposes to enhance user navigation.

- **Recenter Function**: Allows users to quickly return the map's view to their current location, facilitating easy orientation during navigation.
- **Overview Map**: Provides a broader perspective of the user's location and surroundings to enhance spatial awareness.

| 4:15 Tue, Mar 18 🔺 🎮 🖪 🔹                                                                                                    |                |                                   |                                      | ବ 🗟 100% 🕽              |
|----------------------------------------------------------------------------------------------------|----------------|-----------------------------------|--------------------------------------|-------------------------|
| ← ∕ <b>%</b> navunav                                                                                                    |                |                                   | Q = 1=                               | DAY/ROUTE/SEQ 🚺 🦎 🏳 🗄   |
| Caribou Cafe (49232001)<br>112 Chieftain St<br>Osceola, WI 54020                                                                                                    | EPA# EPA Value | Tue<br>LA 101<br>2.9mi<br>9070251 | ← State Highway 35 /<br>₀.₅ mi WI 35 | - 0                     |
| 1x per week                                                                                                    | Avg Qty 0.0    |                                   |                                      |                         |
| Last PU Dec 12                                                                                                    | Qty 0.0        | •                                 |                                      | *2                      |
| Let Service - PLOAT - 4 Yard PL     Business Hours     Weekdays     Open: 8:00 AM-7:00 PM     Service Note     Always use the East Gate. Code is     Access Information     East gate access code 1234     Driving Directions     Completion Note | : 1234.        | ><br>>                            | Toggles to<br>"Recenter<br>"Overview | between<br>r" and<br>w" |
|                                                                                                    |                | 0                                 | 8 min<br>♀ 4 mi ● 4:23 pm            | °<br><b>X</b>           |
|                                                                                                    |                |                                   |                                      |                         |

# **Navigation Details**

Tap this icon to view detailed route information. To access this feature, the map must be using the "Overview" mode.

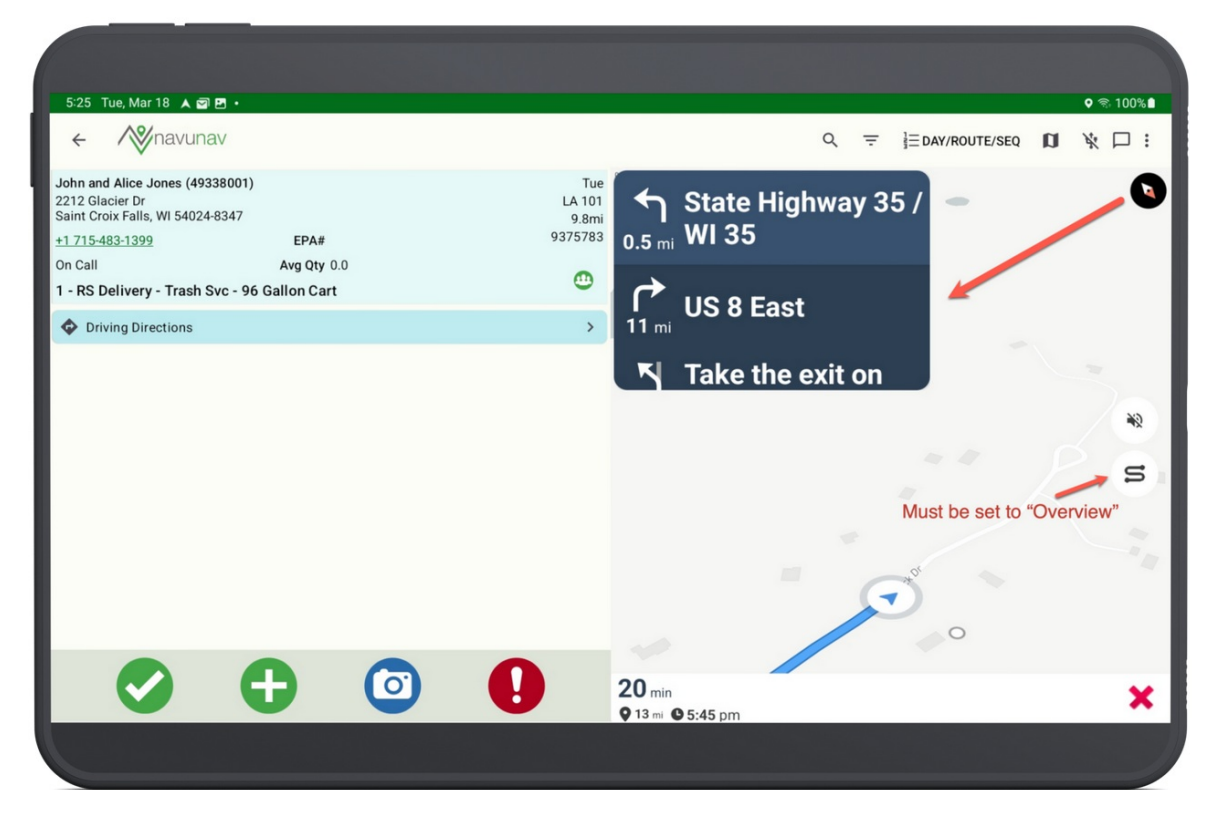

# **Display Settings and Menu Options**

# **Driver Filter Options**

The Driver Filter option allows drivers to customize how stops are displayed on their screen. Settings can be configured to prevent the driver from viewing stops that are scheduled for past or future dates.

## Service Date and List Colors

- List Colors visually distinguish stops based on status, day of the week, and route assignment.
- Service Date filters allow drivers to view stops scheduled for today, tomorrow, this week, next week, or last week—though settings in Navusoft may restrict visibility to only the current day's route.

| 6:38 Thu, Mar 6 🔺 🖪 🗟 🔹                                                                   |                                |                 |                        |     |
|-------------------------------------------------------------------------------------------|--------------------------------|-----------------|------------------------|-----|
| Mavunav                                                                                   |                                | ٩               | = 1= DAY/ROUTE/SEQ     | n , |
| THU 101<br>3519 Liberty Dr<br>Pearland, TX 77581                                          | 1095.8n                        | 1i 0 100 ft     | =<br>Filters ×         |     |
| 489 - RS Service - RS BULK SERVICE     New STOP - SECTION 2 OF 4                          | HOU 101/Th<br>WO # 906761      | u<br>9          | Service Date           |     |
| 489 - RS Service - RS BULK SERVICE     New STOP - SECTION 1 OF 4                          | HOU 101/Th<br>WO # 907274      | u<br>4          | Today                  | C   |
| 488 - RS Service - RS BULK SERVICE     New STOP - SECCTION 3 OF 4                         | HOU 101/Th<br>WO # 907274      | u<br>5          | Tomorrow               | C   |
| 488 - RS Service - RS BULK SERVICE     New STOP - SECTION 4 OF 4                          | HOU 101/Th<br>WO # 907274      | u<br>6          | Yesterday              | C   |
| WED 101<br>3519 Liberty Dr<br>Pearland, TX 77581                                          | 1095.8n                        | ni              | Last Week<br>This Week |     |
| 543 - RS Service - RS BULK SERVICE     New STOP - SECTION 1 OF 4                          | HOU 101/F<br>WO # 907598       | ri<br>7         | Next Week              |     |
| <ul> <li>542 - RS Service - RS BULK SERVICE</li> <li>NEW STOP - SECTION 2 OF 4</li> </ul> | HOU 101/F<br>WO # 907598       | ri<br>8 LibetyD | List Color             |     |
| S42 - RS Service - RS BULK SERVICE       New STOP - SECTION 3 OF 4                        | HOU 101/F<br>WO # 907598       | ri<br>9         | Status                 | 0   |
| FRI 101                                                                                   | 1095.8n                        | i               | Day of Week            | ۲   |
| Pending(11) Incomplete(11) Serviced(0)                                                    | Exception(0) Route Changes(11) |                 | Route                  | 0   |
| All(11)                                                                                   |                                | () mappan ()    |                        |     |
|                                                                                           | 111                            | 0               | <                      |     |

## **VIP Status**

Drivers can choose to display only VIP sites by enabling the "VIP Only" filter. VIP-designated sites will appear with purple markings to highlight their status. This filter is disabled by default. For details on enabling the VIP indicator, refer to the Edit Account and Site Information documentation.

| 9:26 Fri, Aug 1 🔺 🖻 📥 •                   |                           |                                            |                     | ♥ ☜ 20% 🗎 |
|-------------------------------------------|---------------------------|--------------------------------------------|---------------------|-----------|
| Mavunav 💦                                 |                           | Q =                                        | Tomorrow            |           |
| Viebrock Associates<br>2668 VIEBROCK DR   | 261ft 🔒                   | 200 ft 400 ft                              | Yesterday           |           |
| OSCEOLA, WI 54020-4042                    | LA 101/Fri                |                                            | Last Week           |           |
| 1 NEW STOP                                | WO # 9888683              | Viebrock Associates (49315001)             | This Week           |           |
| Î                                         |                           | 2668 VIEBROCK DR<br>OSCEOLA, WI 54020-4042 | Next Week           |           |
| U                                         |                           | EPA#<br>1x per week Avg Qty 0.0            | List Color          |           |
|                                           |                           | Last PU Jul 03 Qty 0.0                     | Status              | ۲         |
|                                           | 4                         | The service - FLU2T - 2 Yan                | Day of Week         | 0         |
|                                           |                           | 1                                          | Route               | 0         |
|                                           |                           | J                                          | VIP Status 🔶        |           |
|                                           |                           |                                            | VIP Only            |           |
|                                           |                           |                                            | Sequence Order      |           |
| Pending(1) Incomplete(1) Serviced(0) Exce | ption(0) Route Changes(1) |                                            | Working Sequence    | ۲         |
| All(1)                                    |                           |                                            | Dispatcher Sequence | 0         |
|                                           | 0                         | Conneisness ()                             |                     |           |
|                                           |                           |                                            |                     |           |

## Sequence Order

At the bottom of the Filters screen is the Sequence Order setting with two options: Working Sequence and Dispatcher Sequence.

- Working Sequence
  - If this option is selected, when the driver completes a stop the next stop on their route is sequenced as '1'.
- Dispatcher Sequence
  - If this option is selected, the sequence the driver sees will match the sequence that is displayed in Dispatch.

| Mavunav                                                                                         |                                             | Q -               | Tomorrow               |   |
|-------------------------------------------------------------------------------------------------|---------------------------------------------|-------------------|------------------------|---|
| <b>VED 101</b><br>3519 Liberty Dr<br>Pearland, TX 77581                                         | 1095.8mi °                                  | 100 h 200 h 300 h | Yesterday              |   |
| 542 - RS Service - RS BULK SERVICE                                                              | HOU 101/Fri<br>W0 # 9822982                 |                   | Last Week              |   |
| RI 101<br>3519 Liberty Dr                                                                       | 1095.8mi                                    |                   | This Week<br>Next Week |   |
| Pearland, TX 77581                                                                              | HOU 101/Fri                                 |                   | List Color             |   |
| NEW STOP - SECTION 1 OF 4      542 - RS Service - RS BULK SERVICE     NEW STOP - SECTION 4 OF 4 | WO # 9823055<br>HOU 101/Fri<br>WO # 9823056 |                   | Status                 | ۲ |
| S42 - RS Service - RS BULK SERVICE     New STOP - SECTION 2 OF 4                                | HOU 101/Fri<br>WO # 9823057                 |                   | Day of Week            | 0 |
| 542 - RS Service - RS BULK SERVICE     New STOP - SECTION 3 OF 4                                | HOU 101/Fri<br>WO # 9823058                 |                   | Route<br>VIP Status    | 0 |
| <b>NED 101</b><br>3519 Liberty Dr<br>Pearland, TX 77581                                         | 1095.8mi                                    |                   | VIP Only               |   |
| 543 - RS Service - RS BULK SERVICE     New STOP - SECTION 1 OF 4                                | HOU 101/Fri<br>WO # 9823854                 |                   | Sequence Order 🛛       | _ |
| Pending(18) Incomplete(18) Serviced(0) Except                                                   | ion(0) Route Changes(18)                    |                   | Working Sequence       | ۲ |
| All(18)                                                                                         | ٥                                           |                   | Dispatcher Sequence    | 0 |
| Ш                                                                                               | 0                                           | <                 |                        |   |

# **Stop Sequence**

Stop sequencing preferences display at the top of the screen with the current selection displayed.

- Day/Route/Seq: If a driver selects this option, the stops will display in order of day, route and their set sequence.
- **Distance:** If a driver selects this option, the stops will be sequenced based on their current location. The sequencing is determined by air distance rather than road distance.

| 10:01 Thu, Mar 6 🔺 🛋 🕫                                                                                |                                        |                      |                      |
|----------------------------------------------------------------------------------------------------|----------------------------------------|----------------------|----------------------|
| Mavunav                                                                                               |                                        | Q = ≟≣DAY/ROUTE      | E/SEQ 🚺 🦎            |
| Viebrock Associates<br>2669 VIEBROCK DR<br>OSCEOLA, WI 54020-4042                                     | 260ft 0 100 ft                         | }∃≣ Day/Ro           | oute/Seq             |
| 1 - RS Delivery - Trash Svc - 96 Gallon Cart     NEW STOP                                             | LA 101/Thu<br>WO # 9308219             |                      | ,e                   |
| Swanson, Rod<br>2659 Viebrock Dr<br>Osceola, WI 54020-4042                                            | 0.1mi                                  |                      |                      |
| 1 - RS Delivery - Trash Svc - 96 Gallon Cart     NEW STOP                                             | LA 101/Thu<br>WO # 9308220             | € <sup>8</sup><br>13 |                      |
| Willet, Chris<br>2681 Viebrock Dr<br>Osceola, WI 54020-4042                                           | 407ft                                  |                      | ( <del>)</del><br>14 |
| 1 - RS Delivery - Trash Svc - 96 Gallon Cart     NEW STOP                                             | LA 101/Thu<br>WO # 9308221             |                      |                      |
| Smith, John         +           2683 Viebrock Dr         +           Osceola, WI 54020-4042         + | 0.1mi                                  |                      |                      |
| 1 - RS Delivery - Trash Svc - 96 Gallon Cart     NEW STOP                                             | LA <sup>™</sup> hu<br>WO # <u>†</u> !2 |                      |                      |
| Cottor Dani                                                                                           | 0.2mi                                  |                      |                      |
| Pending(16) Incomplete(16) Serviced(0) Exception(0)                                                   | ) Route Changes(16)                    |                      |                      |
| All(16)                                                                                               | () mepber ()                           |                      |                      |
|                                                                                                    | 0                                      | <                    |                      |

# **Screen Modes**

The driver app offers three screen view modes to enable drivers to choose the most suitable interface for their

#### route servicing needs.

| 10:17 Thu, Mar6 656 ▲ №3 •                                        |                                        |                     |          |                                   | • 📚 30% 🛔   |
|-------------------------------------------------------------------|----------------------------------------|---------------------|----------|-----------------------------------|-------------|
| Mavunav                                                           |                                        |                     | Q =      | 1<br>∃<br>∃<br>∃<br>DAY/ROUTE/SEQ |             |
| Viebrock Associates<br>2669 VIEBROCK DR<br>OSCEOLA, WI 54020-4042 | 260ft °                                | 200 R               | 400 ft   |                                   | List View   |
| 1 - RS Delivery - Trash Svc - 96 Gallon Cart     New STOP         | LA 101/Thu<br>WO # 9308219             |                     |          |                                   | Map Only    |
| Swanson, Rod<br>2659 Viebrock Dr<br>Osceola, WI 54020-4042        | 0.1mi                                  |                     |          |                                   | Residential |
| 1 - RS Delivery - Trash Svc - 96 Gallon Cart     New STOP         | LA 101/Thu<br>W0 # 9308220             |                     |          |                                   |             |
| Willet, Chris<br>2681 Viebrock Dr<br>Osceola, WI 54020-4042       | 407ft                                  | ( <del>)</del><br>8 | • Viebre |                                   | €<br>15 €   |
| 1 - RS Delivery - Trash Svc - 96 Gallon Cart     NEW STOP         | LA 101/Thu<br>WO # 9308221             |                     | 14       |                                   | 16          |
| Smith, John<br>2683 Viebrock Dr<br>Osceola, WI 54020-4042         | 0.1mi                                  |                     |          |                                   |             |
| 1 - RS Delivery - Trash Svc - 96 Gallon Cart     NEW STOP         | LA <sup>™</sup> hu<br>WO # <u>†</u> !2 |                     |          |                                   |             |
| Cottor Dani Pending(16) Incomplete(16) Serviced(0) Exception(0)   | 0.2mi<br>Route Changes(16)             |                     |          |                                   |             |
| All(16)                                                           |                                        | e)mendeax (i)       |          |                                   |             |
| Ш                                                                 | 0                                      |                     |          | <                                 |             |
|                                                                   |                                        |                     |          |                                   |             |

### **List View**

The list view in the NavuNav app displays all stops along with status buttons. When the tablet is held in landscape mode, a route map appears to the right of the list for enhanced navigation. The image displayed above is an example of List View in landscape.

#### Functions available in List View:

• Driving Directions (Turn-by-Turn)

### **Residential & Map Only Modes**

Residential and Map Only modes share a similar display, presenting stops without a list while offering additional navigation features. In Residential mode, the system has the added ability to auto-complete stops. This mode uses the geofence radius settings defined in Account Class Setup and Site Class Setup to create a virtual boundary around the service location's address, helping determine the truck's proximity to the site.

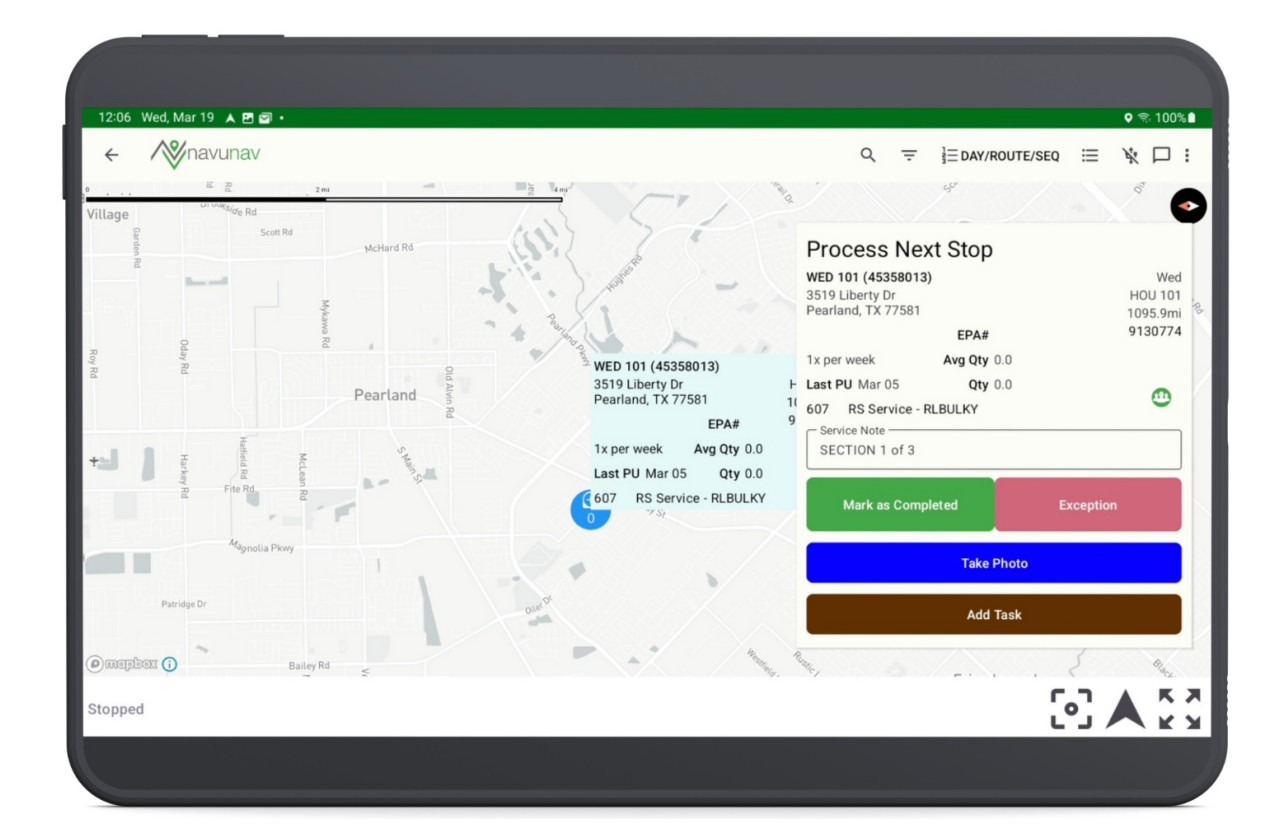

# Map Only vs Residential

| Mode        | Permission                                                                  | Setup                                                                                                    | Functionality                                                                                                    |
|-------------|-----------------------------------------------------------------------------|----------------------------------------------------------------------------------------------------|----------------------------------------------------------------------------------------------------|
| Map Only    | No Additional<br>Permissions                                                | No Additional Setup                                                                                                    | <ul> <li>GPS Navigation Display</li> <li>View Service Notes</li> <li>Mark Stops Completed</li> <li>Mark Exception</li> <li>Take a Photo</li> <li>Add a Task</li> </ul>                                                                |
| Residential | No Additional<br>Permissions for<br>Android ( <b>391</b><br>applies to IOS) | Set Autocomplete<br>Duration<br>• Setup > Services ><br>Line of Business ><br>Mobile [tab] > Auto<br>Complete Seconds<br>[field] | <ul> <li>GPS Navigation Display</li> <li>View Service Notes</li> <li>Mark Stops Completed</li> <li>Mark Exception</li> <li>Take a Photo</li> <li>Add a Task</li> <li>Includes added functionality to auto-complete a stop.</li> </ul> |

**Navigation Features** 

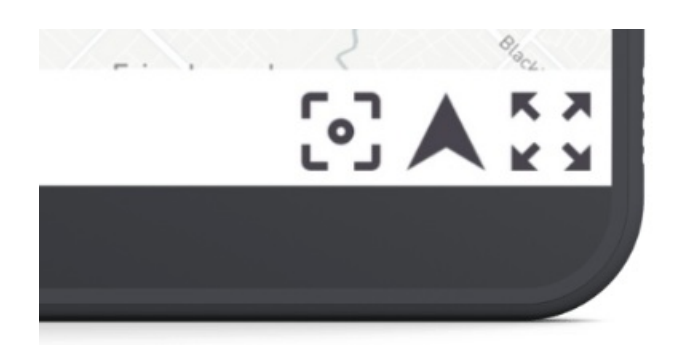

#### **Auto Center**

This feature keeps the driver's location centered on the map as they move. When enabled, the map automatically updates and recenters on the driver's position. If the user manually moves the map, auto-centering may be disabled until reactivated.

### **Auto North**

This setting ensures that the map is always oriented with *north* at the top of the screen. When disabled, the map may rotate based on the device's direction or user interaction.

### Auto Zoom

This function adjusts the zoom level dynamically based on the driver's speed or movement. For example, the map may zoom in when stationary or moving slowly and zoom out when traveling at higher speeds to provide a broader view.

# **Driver Chat**

The driver chat feature enables drivers to communicate directly with other users from their device. Access to this feature is managed through permission settings. When a new message is received, a notification appears on the chat icon and a message will display on the bottom of the screen.

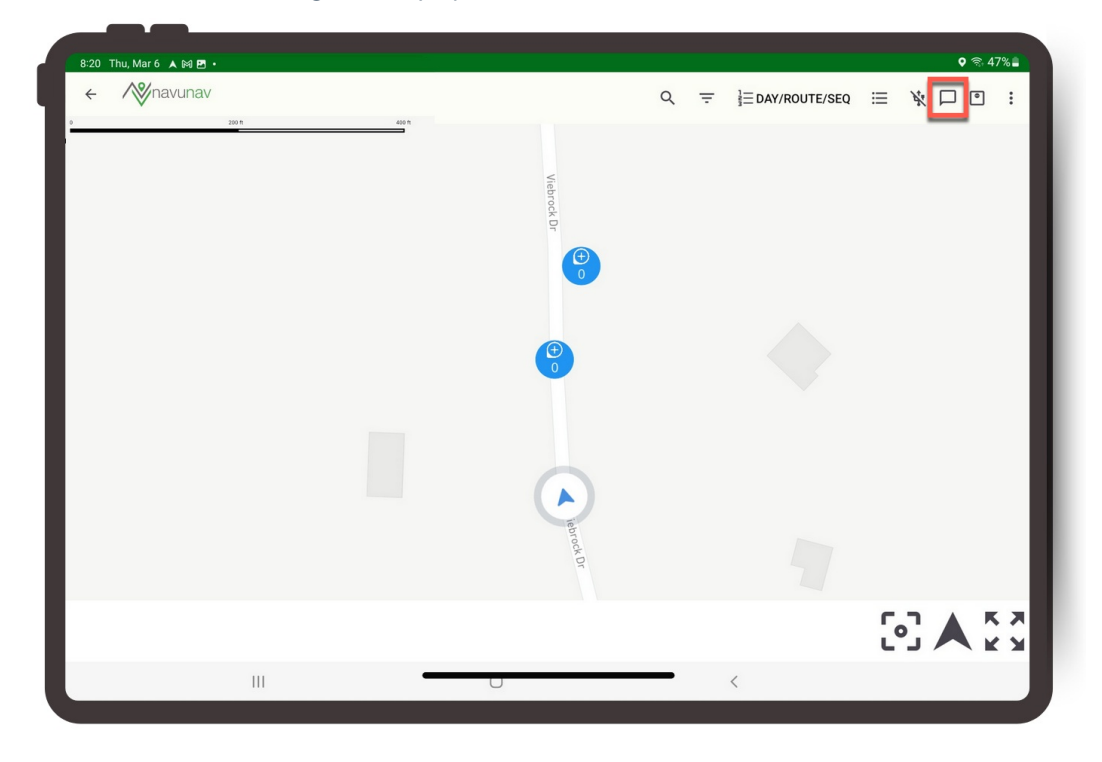

## Permissions

The Chat option will only display on the driver app if the driver has at least one of the following

permissions assigned to their user role:

| Permission ID | Permission Name                                                        |
|---------------|------------------------------------------------------------------------|
| 368           | Chat with Employees in my Department                                   |
| 369           | Chat with Employees in Other Departments (excluding drivers and sales) |
| 370           | Chat with Drivers                                                      |
| 371           | Chat with Sales Reps                                                   |

# Sync Status

The Sync Status icon shows the total number of items pending synchronization when the device is offline. To review pending items, tap the icon or select "Sync Status" from the Menu Options list.

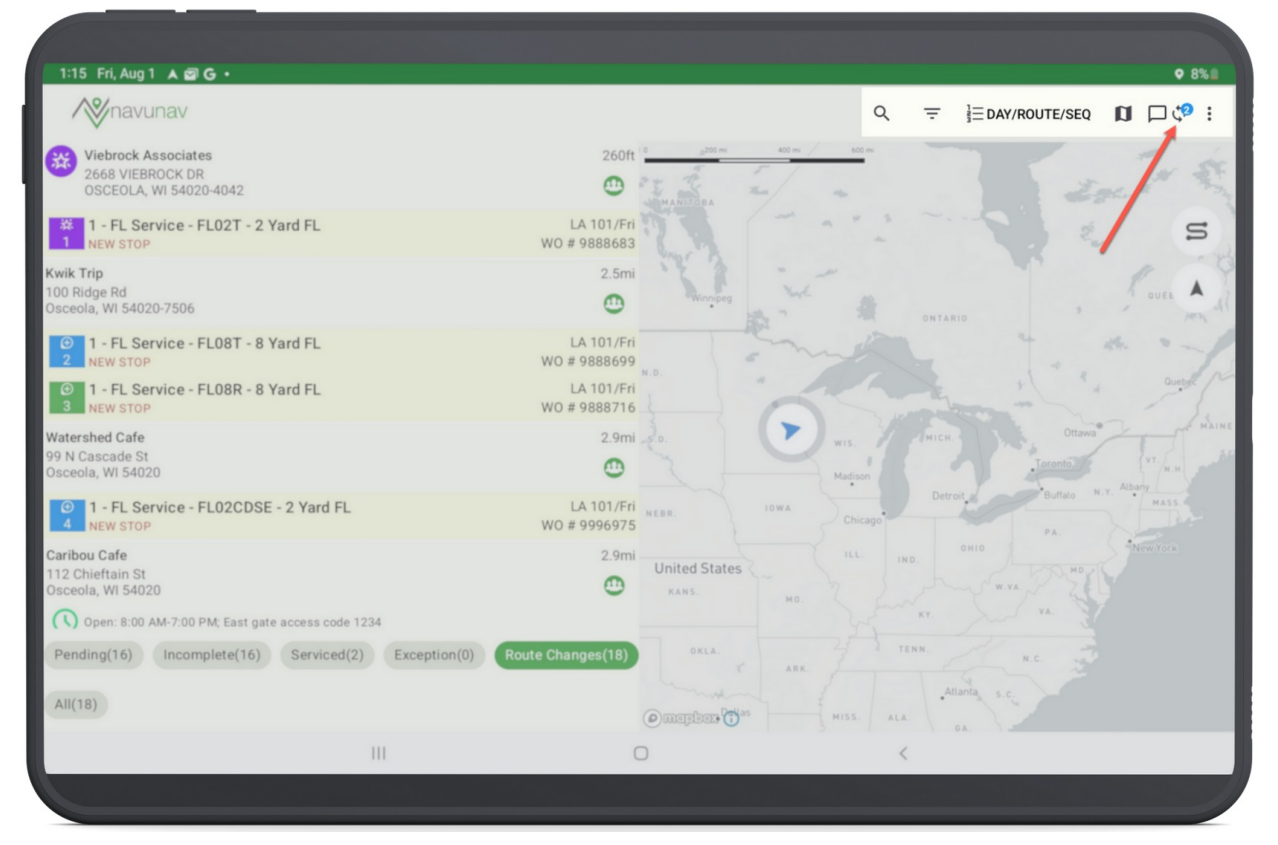

# **Driver Menu**

The Driver Menu offers a drop down with various options, allowing drivers to log time, record fuel usage, request remote support, and more.

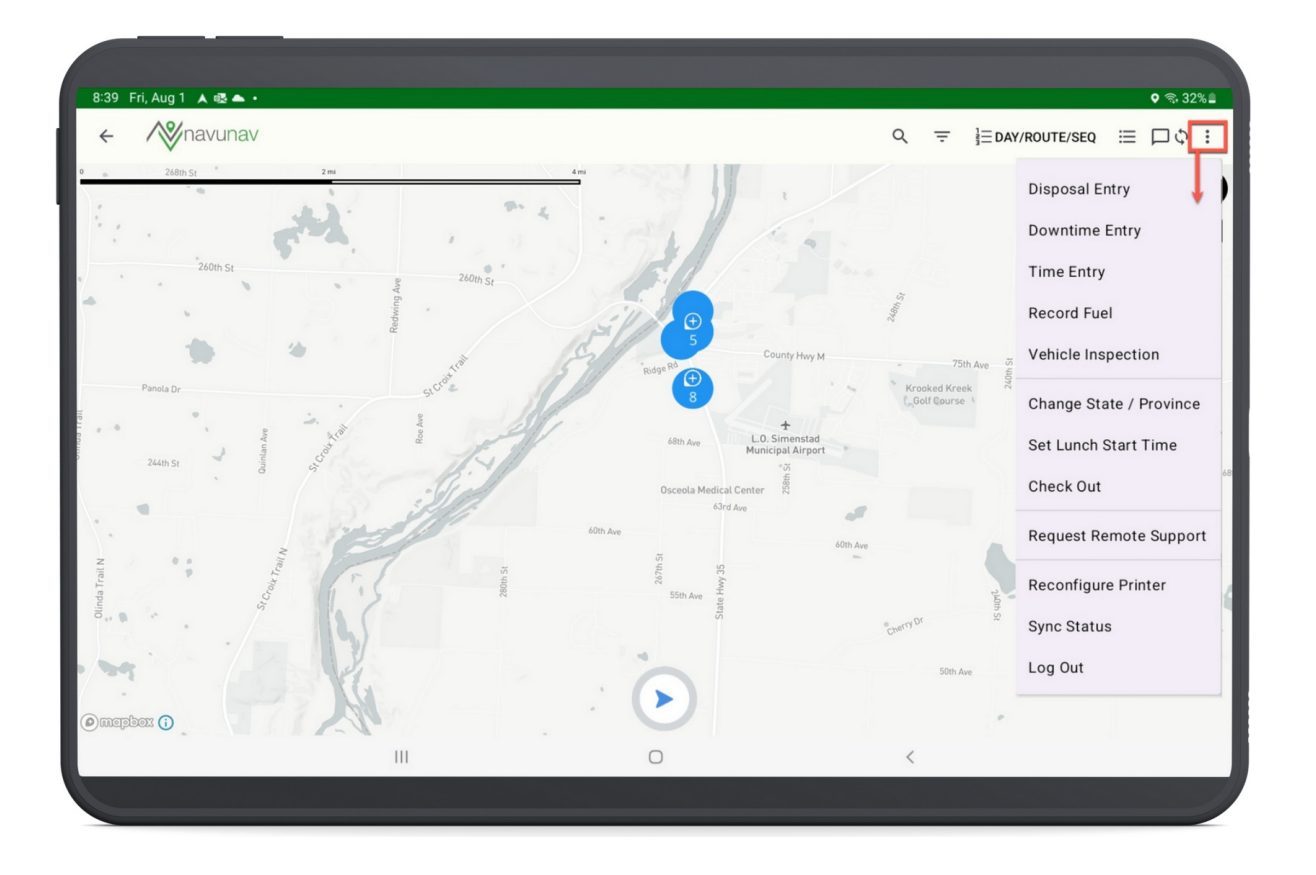

### **Disposal Entry**

The **Disposal Entry** feature allows drivers to input disposal tickets directly into the system. Additionally, drivers can attach images of the tickets by capturing screenshots, ensuring accurate record-keeping and facilitating efficient processing. Review the setup requirements below. Once a driver submits a disposal entry, it will be available for review in Dispatch under the Disposal column.

| 3:22 Tue, Mar 18 ▲ E de • | ହ ଲ୍. 93% û |
|---------------------------|-------------|
| Add Disposal Entry        |             |
| Route                     | *           |
|                           |             |
| Location                  | *           |
| C Start Time              |             |
| 3/18/25 03:22 PM          |             |
| End Time (optional)       |             |
|                           |             |
| Ticket #                  |             |
| Material                  | •           |
|                           |             |
|                           | $\odot$     |
|                           |             |

### Permission Requirement: 241 (NavuNav Driver \ Disposal Receipt Entry)

#### **Facilities Setup Requirement**

#### Pathway: Setup > Operations > Facility

Proper Facility setup is essential for drivers to add disposal tickets in NavuNav.

### Divisions

In the Add Disposal Entry feature of NavuNav, the Location drop down visible to the driver will only display active facilities linked to divisions that match the selected route. To enable the locations a driver can select, review the Divisions tab in Facility Setup.

#### Materials

In the Add Disposal Entry feature of NavuNav, the Material drop down visible to the driver will only display materials linked to the selected location. To enable the facilities a driver can select, review the Material Type tab in Facility Setup.

Review Facility Setup documentation here: Facilities Setup

### **Downtime Entry**

The **Downtime Entry** feature is essential for drivers to accurately record productivity disruptions, such as a flat tire. When a driver logs a downtime entry, it will appear in the Downtime column within the 'Route Data Entry' view in Operations. Additional setup is required to enable this feature.

| 3:21 Tue, Mar 18 🛦 🚳 🖪 • | ଡ଼ କ୍. 93% ଘ |
|--------------------------|--------------|
| Add Downtime             |              |
| Reason                   | •            |
| Truck<br>3002            | -            |
| Start Time               |              |
| End Time                 |              |
| Notes                    |              |
| <b>←</b>                 | $\odot$      |
|                          |              |
|                          |              |

### **Reason Code Setup Requirement**

#### Pathway: Setup > System > Reason Code

In Reason Code Setup, assign the Downtime 'Type' to each reason a driver may record while on their route. Create an "Other" downtime reason code for instances not covered by predefined options. In the app, drivers can add notes to specify the reason for the downtime if "Other" was selected. When adding a downtime reason code, set 'Display in Mobile' to "Yes" to make it available in the app.

### Review Reason Code Setup documentation here: Reason Code Setup

| EASON CODE SI | ETUP              |                   |       |         |
|---------------|-------------------|-------------------|-------|---------|
| р туре        | Downtime          | <b>.</b>          |       |         |
| PE 🕇          | LINE OF BUSINESS  | REASON CODE 🕇 NAM | ΛE    | EXTERNA |
| owntime       | ADD REASON CODE   |                   | ? 😣   |         |
| owntime       |                   |                   |       |         |
| owntime       | ТҮРЕ              | Downtime          | v     |         |
| owntime       | ID                | Flat              |       |         |
| owntime       |                   |                   |       |         |
| owntime       | NAME              | Flat Tire         |       |         |
| owntime       | EXTERNAL ID       |                   |       |         |
|               | DISPLAY IN MOBILE | Yes               | ~     |         |
|               | LINE OF BUSINESS  |                   | - (S) |         |
|               | ACTIVE            | Yes               | -     |         |
|               |                   |                   |       |         |
|               |                   | SAVE              |       |         |

## **Time Entry**

The **Time Entry** (Productivity) feature enables drivers to add and edit time entries for the start and end of their workday, as well as for lunch breaks. These entries are visible in the Productivity view of the Dispatch screen, allowing for accurate tracking of driver hours and activities.

| 2:41 Tue, Mar 18 🛦 😰 🚳 • | ଡ଼ 😤 84% û |
|--------------------------|------------|
| Productivity             |            |
| C Start                  |            |
| 06:00 AM                 | O          |
| C Lunch Start            |            |
| 11:30 AM                 | ©          |
| C Lunch End              |            |
| 12:00 PM                 | 0          |
|                          |            |
| End                      | O          |
|                          |            |
|                          |            |
|                          |            |
|                          |            |
| 4                        | Q          |
|                          | ۲          |
|                          |            |
|                          |            |

**Record Fuel** 

The **Record Fuel** feature allows drivers to log each refueling event directly within the app. To ensure comprehensive tracking, additional settings are available to specify details such as the fuel source and fuel type. Fuel type options are managed in *Setup > Operations > Fuel Source* in Navusoft.

|                            | Add Fuel Record   |   |
|----------------------------|-------------------|---|
| Fuel Source<br>Navu Fuel   |                   |   |
| Fuel Type<br>Other         |                   |   |
| - Volume0                  |                   |   |
| Fuel Measured By<br>gallon |                   |   |
| - Cost                     |                   |   |
| Notes                      |                   |   |
|                            |                   |   |
|                            | Add Receipt Image |   |
| _                          |                   | 6 |

### **Vehicle Inspection**

Vehicle inspections are captured when a driver first logs into the NavuNav application before starting their route. After their route is complete, the driver can complete a Post Trip inspection using the Vehicle Inspection menu option. After a driver completes and saves either inspection, it will be visible in Dispatch under the Pre-Trip and Post-Trip columns.

Review the Vehicle Inspection Item setup article for additional information.

| 2:15 Tue, Mar 18 🔺 🖪 🖾 🔹          |                     |                 |           |   | ଡ଼ 🗟 79% 🖻 |
|-----------------------------------|---------------------|-----------------|-----------|---|------------|
| ← Vehicle Inspection              |                     |                 |           |   | :          |
|                                   | Previous Inspection | Pre-Trip        | Post-Trip |   |            |
| Tires, Wheels, and Rims           |                     |                 |           | 6 | ?          |
| Instruments and Gauges            |                     |                 |           | B | ?          |
| Lights and Reflectors             |                     |                 |           | B | ?          |
| Windshield Wipers                 |                     |                 |           | B | ?          |
| License Plate(s) and Registration |                     |                 |           | B | ?          |
| Vehicle Damage                    |                     |                 |           | B | ?          |
| Backup Camera Functional          |                     |                 |           | B | ?          |
|                                   |                     | Sign Inspection |           |   |            |
|                                   |                     | Save            |           |   |            |
|                                   |                     |                 |           |   |            |
|                                   |                     |                 |           |   |            |
|                                   |                     |                 |           |   |            |

To complete a post-trip inspection, follow these steps:

### 1. Access the Post-Trip Inspection:

- Upon opening the Vehicle Inspection screen, it defaults to the Pre-Trip inspection.
- Select the "Post-Trip" option to access the list of items for post-trip inspection.

### 2. Inspect Each Item:

- Review each item individually.
- Tap the '?' button next to each item to open the Pass/Fail editor.
- Indicate whether the item has passed or failed the inspection.
- If an item fails, consider adding notes by selecting the note icon to the left of the '?' button.

#### 3. Sign and Save the Inspection:

- After marking all items as Passed or Failed, select "Sign Inspection" to open the signature capture screen.
- Provide your signature to validate the inspection.
- Select "Save" to store the completed inspection, which will then be accessible in Dispatch.

### **Change State / Province**

The Change State / Province option allows a driver to update the state or province they are servicing. When the driver first logs into NavuNav, the selected state or province is initially identified on the Check In screen.

| 58 Fri, Aug 1 🔺 📥 🖪 🔸                                                    |     |     |   | 오 🗟 27 |
|--------------------------------------------------------------------------|-----|-----|---|--------|
| nange State / Province                                                   |     |     |   |        |
| Previous State / Province                                                |     |     |   | •      |
| C Start Time                                                             |     |     |   |        |
| 8:57 AM                                                                  |     |     |   |        |
| Start Odometer                                                           |     |     |   |        |
| 720,225                                                                  |     |     |   | miles  |
| New State / Province<br>Please select a state<br>Current Time<br>8:58 AM |     |     |   | •      |
| Current Odometer                                                         |     |     |   | 9      |
| rieuse enter a valid humber of mile                                      | a   |     |   |        |
| $\leftarrow$                                                             |     | Set |   |        |
|                                                                          |     |     |   |        |
|                                                                          | III | 0   | < |        |

### Set Lunch Start Time / Set Lunch End Time

The Set Lunch Start Time setting allows for quick logging of a driver's lunch start and end times. Once logged, the lunch times will appear in Dispatch under the "Lunch Start" and "Lunch End" columns in the Labor Hours and Route Data Entry views.

| 2:31 Tue, Mar 18 🛦 🖻 🛤 • | ଡ଼ 😤 82% 🗅 |
|--------------------------|------------|
| Set Lunch Start Time     |            |
| Start Time<br>2:31 PM    |            |
| Set                      |            |
| <b></b>                  | $\odot$    |
|                          |            |

Start Lunch and End Lunch

After a driver logs their start time, a "Lunch in Progress" message will appear at the bottom of their app, allowing the driver to navigate away from the Lunch Start Time screen. Once lunch is started, the app will update the menu drop down to display "Set Lunch End Time," allowing the driver to select it when ready to end their lunch.

| 2:31 Tue, Mar 18 🔺 🖪 🖻 🔹  | ହ ବି 82% û      |
|---------------------------|-----------------|
| Set Lunch End Time        |                 |
|                           |                 |
|                           |                 |
|                           |                 |
|                           |                 |
| End Time                  |                 |
| 2:31 PM                   |                 |
|                           |                 |
| Set                       |                 |
| Ť                         |                 |
| 4                         | Ø               |
| Lunch In Progress - Start | ed at: 02:31 PM |
|                           |                 |
|                           |                 |

#### **Edit Lunch Time Log**

Once a driver has logged their lunch time, the option will no longer appear in the app menu. If a correction is needed, it can be made through the "Time Entry" menu option.

| 41 Tue, Mar 18 🛦 🞯 84 • | © ♥ 84 |
|-------------------------|--------|
| roductivity             |        |
| └ Start                 |        |
| 06:00 AM                | 0      |
| Lunch Start<br>11:30 AM | 0      |
|                         |        |
| - Lunch End             | 0      |
| End                     | 0      |
|                         |        |
|                         |        |
|                         |        |
| 1                       | 0      |
| ¢.                      | S      |
|                         |        |

### **Check Out**

The **Check Out** feature records the end time of the driver's shift and captures the truck's odometer reading at that time. This functionality ensures accurate tracking of driving hours and mileage.

| Truck<br>3002                             |     |  |
|-------------------------------------------|-----|--|
| End Time                                  |     |  |
| Odometer                                  |     |  |
| Please enter a valid number of kilometres |     |  |
| Engine Hours                              |     |  |
|                                           | Set |  |
|                                           |     |  |
|                                           |     |  |

### **Request Remote Support**

The *Request Remote Support* feature provides drivers the ability to share their screen with support staff to assist in resolving an issue the driver may be experiencing on their device.

Upon selection, a remote support code is generated for the driver to share with their support staff. Full details on the screen share process can be reviewed here: Create or Join a Screen Share Session

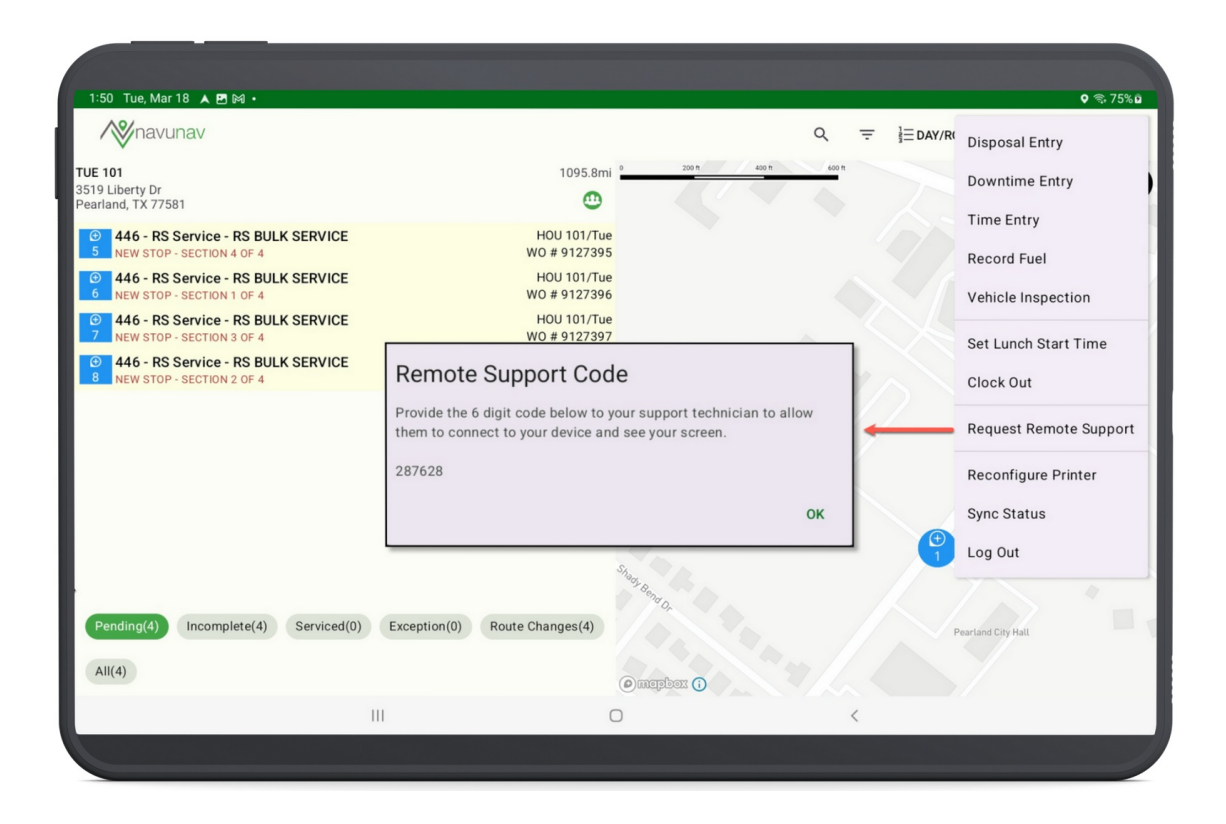

### **Reconfigure Printer**

Selecting the **Reconfigure Printer** option in NavuNav initiates a process to update your printer settings. To ensure that labels can be printed correctly, it is necessary to exit and restart the NavuNav application after reconfiguring the printer.

| 3:32 Tue, Mar 18 ▲ 🖻 🕿 •                                                                                                    |                                                                                                    | • € 95%<br>Q = ≟DAY/ROUTE/SEQ <b>D</b> ¥ □ : |
|----------------------------------------------------------------------------------------------------|----------------------------------------------------------------------------------------------------|----------------------------------------------|
| VE 101<br>519 Liberty Dr<br>tearland, TX 77581                                                                                            | 1095.8mi 💁 🚥 🛛                                                                                           |                                              |
| 446 - RS Service - RS BULK SERVICE     NEW STOP - SECTION 4 OF 4                                                                          | HOU 101/Tue<br>W0 # 9127395                                                                              | s                                            |
| 446 - RS Service - RS BULK SERVICE     NEW STOP - SECTION 1 OF 4                                                                          | HOU 101/Tue<br>WO # 9127396                                                                              |                                              |
| 446 - RS Service - RS BULK SERVICE     NEW STOP - SECTION 3 OF 4     446 - RS Service - RS BULK SERVICE     446 - RS Service - GS SERVICE | HOU 101/Twe<br>Configure Printer Instructions                                                            |                                              |
|                                                                                                    | Printer will restart to reconfigure settings. In order to print labels, please quit and restart NavuNav. | ĸ                                            |
|                                                                                                    | and a second                                                                                             | Pearland City Hall                           |
| Pending(4) Incomplete(4) Serviced(0)<br>All(4)                                                                                            | Exception(0) Route Changes(4)                                                                            | *                                            |

### Sync Status

The Sync Status feature ensures that all transaction statuses are retained on the device for one week. If the driver's tablet loses connection, transactions are queued locally and synchronized once the connection is restored.

Successfully synced transactions will display a success icon, while failed syncs will be marked with a queued icon.

| 1:08 Thu, M | 1:08 Thu, Mar 6 🛦 🗃 🔯 •                                        |   |   |  |  |  |
|-------------|----------------------------------------------------------------|---|---|--|--|--|
| Sync Sta    | Sync Status                                                    |   |   |  |  |  |
| 8           | Service Record 8172343: Completed<br>Queued - 01:08 PM, 03/06  |   |   |  |  |  |
|             | User Location<br>Success - 01:06 PM, 03/06                     |   |   |  |  |  |
| Ø           | Service Record 8172333: Scheduled<br>Success - 10:59 AM, 03/06 |   |   |  |  |  |
| Ø           | Service Record 8172342: Scheduled<br>Success - 10:58 AM, 03/06 |   |   |  |  |  |
| Ø           | Service Record 8172342: Completed<br>Success - 10:57 AM, 03/06 |   |   |  |  |  |
| ÷           | Service Record 8172333: Completed<br>Success - 10:56 AM, 03/06 |   |   |  |  |  |
|             | III                                                            | 0 | < |  |  |  |